SARAH LAWRENCE COLLEGE ONLINE BOOKSTORE

How to Sell Your Textbooks Online

| Academics Menu                                                           | Course Search                                                                  |  |  |  |
|--------------------------------------------------------------------------|--------------------------------------------------------------------------------|--|--|--|
| Calendars/Schedules                                                      | Enter text in the fields below and select a term to search our course catalog. |  |  |  |
| Academic Calendars A/B Week Schedule                                     | Course Title:                                                                  |  |  |  |
| Course Information                                                       |                                                                                |  |  |  |
| Undergraduate<br>2021-22 Class Schedule Course Catalogue Course Addendum | Course Code:                                                                   |  |  |  |
| Lecture Classes Archived Course Catalogues                               |                                                                                |  |  |  |
| Graduate                                                                 | Faculty Last Name:                                                             |  |  |  |
| 2021-22 Course Schedule Course Catalogue                                 |                                                                                |  |  |  |
| Forms                                                                    | Term:                                                                          |  |  |  |
| Course Appraisal Transcript Requests Worksheets                          | 2021-2022 Academic Year Fall                                                   |  |  |  |
| Resources                                                                | Course Description:                                                            |  |  |  |
| Five Year Programs Institutional Review Board Learning Commons           |                                                                                |  |  |  |
| Mathematics Resource Center Research Misconduct Policy                   | Search                                                                         |  |  |  |
| Tauthooks & Course Materials - Vistual Learning Commons                  |                                                                                |  |  |  |

Log into your **MySLC**. Select **Academics** from the lefthand dashboard. Under Resources, select **Textbooks & Course Materials**.

I

|  |                           |            | SARAH                                                         | LAWRENCE<br>Booksto                             | ore                         |                 |              | 4    |
|--|---------------------------|------------|---------------------------------------------------------------|-------------------------------------------------|-----------------------------|-----------------|--------------|------|
|  | Menu V                    |            |                                                               |                                                 |                             | F               | 7 Cort (0)   |      |
|  | Dashboard                 | My Account | My Orde                                                       | rs Digital Bookshelf                            | Manage My<br>Rentals/Return | - Sel           | My Textbooks |      |
|  | Quick Links               |            | You were successfully logged in                               |                                                 |                             | ccount          |              |      |
|  | Return for a Refund       | Ac         | count Alerts                                                  |                                                 |                             |                 |              |      |
|  | Purchase or Extend        | In-SI      | one Credit:                                                   |                                                 |                             |                 | \$31.5       | 1    |
|  |                           | MyC        | redit Balance:                                                |                                                 |                             |                 | \$31.5       | 1    |
|  | Account Summary           | Tota       | Tistal Available Credit as of 924/0221 \$31.51 Current Orders |                                                 |                             |                 |              |      |
|  |                           | Cu         |                                                               |                                                 |                             |                 |              |      |
|  | Account Alerts            | Ord        | er# Be                                                        | n Description                                   | 99                          | Status          | Price        |      |
|  |                           | 212        | 41652                                                         | Who Moved My Cheese?<br>Used Book<br>Tracking # | 1                           | Item Shipped    | 54.22        |      |
|  | My Credit Bulance: \$0.00 |            |                                                               | 92419901296026581216803396                      |                             |                 |              |      |
|  | Customer Service          | 212        | a1650 👘                                                       | Hamlet<br>Used Book                             | 3                           | Rental returned | 54,20        |      |
|  | Contact Us<br>Malo Dank   |            | £.                                                            | 92419901296026581216803389                      |                             |                 |              |      |
|  |                           | 212        | a1649                                                         | What Color Is Your Parachute?                   | 1                           | tem Shipped     | 514.39 D     | Chat |

Select **Sell My Textbooks** from the dashboard. Then select **Sell to Your Online Bookstore**.

| 1              | SARAH LAWR                                               | ENCE                                                                 |          |  |  |  |  |
|----------------|----------------------------------------------------------|----------------------------------------------------------------------|----------|--|--|--|--|
|                | Bookstore                                                |                                                                      |          |  |  |  |  |
| Menu ~         |                                                          | д                                                                    | Cort (0) |  |  |  |  |
| SELL TEXTBOOKS | Why Sell Textbooks?                                      |                                                                      |          |  |  |  |  |
| Enter tillin   | FREE SHIPPINGI<br>Print your free label, stick it on the | FAST CASH FOR YOUR BOOKSI                                            |          |  |  |  |  |
|                | bex & send in your books!                                | Direct Deposit     Buyback Credit                                    |          |  |  |  |  |
|                | Q                                                        |                                                                      |          |  |  |  |  |
|                | GET QUOTE                                                | SELECT & SHIP BOOKS GET PAD                                          |          |  |  |  |  |
| Get Quote      |                                                          | The USIN is the 10 or 13 dgit number found in the task of sour look. |          |  |  |  |  |
|                |                                                          |                                                                      |          |  |  |  |  |
|                |                                                          |                                                                      |          |  |  |  |  |
|                |                                                          |                                                                      |          |  |  |  |  |

Enter in the 13 digit ISBNs you wish to sell and select  $\mbox{Get}$   $\mbox{Quote}.$ 

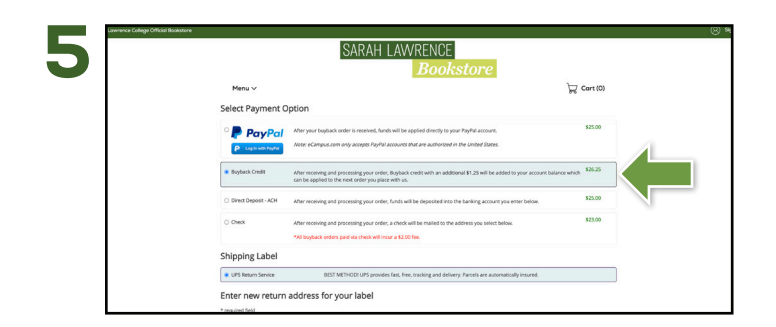

Choose the form of payment you wish to receive and review all items regarding shipping. Once confirmed, select **Complete**.

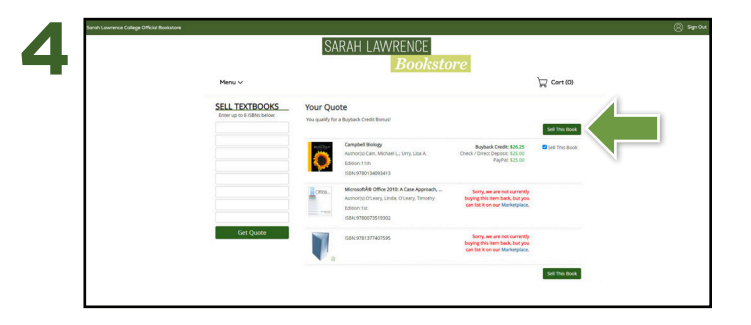

After reviewing your quote, select the items you want to sell and select **Sell This Book**. Confirm the sale by selecting **Sell This Book**.

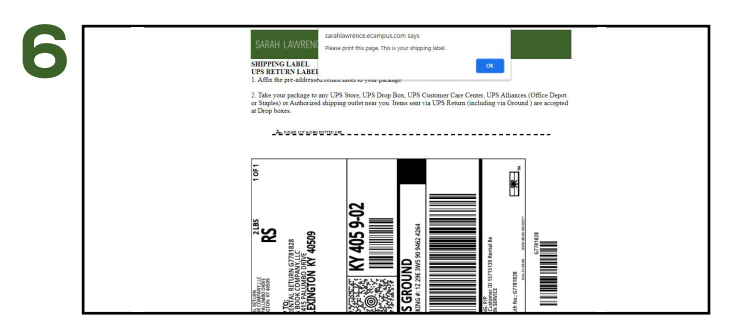

Use your FREE UPS label to ship back your return(s). Affix the return label to your package. Place the packing slip inside the package. Take your package to any UPS store to return.

\*PLEASE BE AWARE OF ITEMS THAT ARE RENTALS AND NEED TO BE RETURNED -NOT SOLD- YOU WILL BE RESPONSIBLE FOR PAYING OFF RENTALS THAT ARE SOLD INSTEAD OF RETURNED